POLTAX SP. Z O.O. tel. 537 964 288 ul. Łódzka 69/6 87-100 Toruń NIP: 9562365154

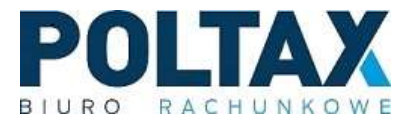

## Kopiowanie faktury sprzedaży w wersji przeglądarkowej

Po zalogowaniu się do Pulpitu Klienta należy najechać na boczny pasek pulpitu, następnie kliknąć w "Pulpit Klienta BR", wybrać "Sprzedaż" i "Faktury sprzedaży". W ten sposób przejdziemy do ewidencji sprzedaży.

| Q szukaj               |                   | ₽                                                   |              |                   |          |             |            |  |  |
|------------------------|-------------------|-----------------------------------------------------|--------------|-------------------|----------|-------------|------------|--|--|
| $\equiv$ poltax        | Faktury sprzedaży |                                                     |              |                   |          |             |            |  |  |
| R Pulpit klienta BR    | Towary i usługi   |                                                     |              |                   |          |             |            |  |  |
| ∰ Ogólne               |                   |                                                     | PULPIT KLIEN | ITA BIURA RACHUNI | KOWEGO   |             |            |  |  |
|                        |                   |                                                     | Klient       | DEMO KPIR         |          |             | I          |  |  |
|                        |                   | Rodzaj prowadzonej działalności Ewidencja ryczałtow |              |                   |          |             |            |  |  |
| 요 Pulpit klienta BR    |                   |                                                     | Aktualność   | 06.09.2022        | Zakres   | 130.09.2022 | : 🗰        |  |  |
| ☆ Sprzedaż             |                   | Wystaw fakturę sprzedaży                            |              |                   |          |             |            |  |  |
|                        |                   | Dodaj dokument zakupu                               |              |                   |          |             |            |  |  |
| 🖺 Ewidencja dokumentów |                   | Przekaż dokumenty księgowe                          |              |                   |          |             |            |  |  |
| <b>⁺</b> Księgowość    |                   |                                                     |              | Przejdź           | do podsu | mowania     |            |  |  |
| 🗄 Rozrachunki          |                   |                                                     |              |                   |          |             |            |  |  |
| 🔓 Środki trwałe        |                   |                                                     | POWIADOMIE   | INA               |          |             | $\bigcirc$ |  |  |
| ( Kontrahenci          |                   |                                                     | Nazwa        | а                 |          | Ważne od    | Ważne do   |  |  |
|                        |                   |                                                     |              |                   |          |             |            |  |  |

Rysunek 1 Widok panelu użytkownika

Następnie wybieramy fakturę, którą chcemy skopiować i klikamy na nią. Klikamy w "Czynności", "Dokument handlowy" i wybieramy "Kopiuj dokument".

| en         | <b>D</b> va | 365     | Faktury sprzedazy     | × +        |                |               |                               |         |     |       |                  |           |  |  |   |
|------------|-------------|---------|-----------------------|------------|----------------|---------------|-------------------------------|---------|-----|-------|------------------|-----------|--|--|---|
| $\equiv$   | ★ Fa        | aktury  | y sprzedaży           |            |                |               |                               |         |     |       |                  |           |  |  | E |
| &          | POLT/       | K ≥ Pu  | lpit klienta BR 🗦 Spr | zedaž > Fi | aktury sprzeda | aży           |                               |         |     |       | Q szukaj         |           |  |  |   |
| ۲          |             | ILTROW  | ANIE LISTY            |            |                |               |                               |         |     |       | = Dokumenty han  | dlowe     |  |  |   |
|            | Kiler       | it 🛛    | DEMO KPIR             | i=         | Zakres         | 130.09.2022   | <b></b>                       |         |     |       | C/ Dokument hand | lowy      |  |  |   |
| Ω          |             | Zatwie. | Numer                 |            | Data           | Data operacji | Kontrahent                    | Netto   | VAT |       | S Relacie        |           |  |  |   |
|            |             | 0       | FV/000030/22          |            | 01.09.2022     | 01.09.2022    | "POLTAX" SPÓŁKA Z OGRANICZO   | C 50,00 | D   | 11,50 |                  |           |  |  |   |
| Ξ.         | 0           | ۲       | FV/000031/22          | ⊳          | 01.09.2022     | 01.09.2022    | Szewczyk Michał BLACKSOFT (00 | 50,0    | 0   | 11,50 |                  | -         |  |  |   |
| ß          | O           | 0       | FV/000032/22          |            | 06.09.2022     | 06.09.2022    | "ZAKŁAD CUKIERNICZY - FIRMA   | 1 20,00 | 0   | 4,60  | 24,60 PLN        | 24,60 PLN |  |  |   |
| + *<br>* # |             |         |                       |            |                |               |                               |         |     |       |                  |           |  |  |   |

Rysunek 2 Widok ewidencji sprzedaży

Wybieramy datę wystawienia i dostawy.

| i) Kopiuj doki   | ument      |  |  |  |
|------------------|------------|--|--|--|
| KOPIUJ DOKUMENT  |            |  |  |  |
| Data wystawienia | 01.09.2022 |  |  |  |
| Data dostawy     | 01.09.2022 |  |  |  |
|                  | ~          |  |  |  |
|                  |            |  |  |  |
|                  |            |  |  |  |
|                  |            |  |  |  |
|                  |            |  |  |  |
|                  |            |  |  |  |
|                  |            |  |  |  |

Rysunek 3 Wybór dat

System przenosi nas do kopiowanego dokumentu. Następne kroki są takie same jak w przypadku klasycznego wystawiania faktury.

| Faktura sprzed   | aży: FV/?/22 - Bufor |                                  |       |            |              |              | 🔀 Zatwierdź 💾 | Zapisz  | 🖇 Czynności | Raporty         | ▼ 👩 Formula    | rz X Zamknij  |
|------------------|----------------------|----------------------------------|-------|------------|--------------|--------------|---------------|---------|-------------|-----------------|----------------|---------------|
| OGÓLNE           |                      |                                  |       |            |              |              |               |         |             |                 | Stan           | Bufor i       |
| Data wystawienia | 01.09.2022 🗰 Kontrah | ent Szewczyk Michał BLACKSOFT (0 | 0001) |            |              |              |               | i Odbio | rca Szewo   | zyk Michał BLAC | CKSOFT (00001) | i=            |
| Data dostawy     | 01.09.2022 👬 Numer   | FV/?/22                          |       |            |              | Vat liczony  | Od netto      |         |             | i Magazy        | n Firma        | i=            |
| POZYCJE          |                      |                                  |       |            |              |              |               |         |             |                 |                |               |
| C Lp Towar       | r                    | Pełna nazwa na wydruku           | llość | Cena       | Rabat Cena p | o rabacie Wa | rtość St.VAT  |         |             |                 |                | [             |
| 0 1 US-1         | Usługa               | Usługa                           | 1 sz  | t 0,00 PLN | 0,00%        | 0,00 PLN     | 0,00 PLN 23%  |         |             |                 |                | ÷             |
|                  |                      |                                  |       |            |              |              |               |         |             |                 |                |               |
| OPIS             |                      |                                  |       |            |              |              |               |         |             |                 |                |               |
|                  |                      |                                  |       |            |              |              |               |         |             |                 |                |               |
| WARTOŚĆ          |                      |                                  |       |            |              |              |               |         |             |                 |                |               |
| Netto            | 0,00 VAT             | 0,00                             |       |            |              |              |               |         |             |                 | Wartość        | 0,00 PLN      |
| PŁATNOŚĆ         |                      |                                  |       |            |              |              |               |         |             |                 |                |               |
| Forma Gotówka    | I                    |                                  |       |            |              |              |               |         | i≡ Term     | in (dni)        | 0 Termin       | (***)<br>[11] |
|                  |                      |                                  | R     | ysunek 4 F | Faktura sp   | rzedaży      |               |         |             |                 |                |               |

Informacje zawarte w niniejszej instrukcji uznawane są za materiał poufny. Każda ze stron zobowiązuje się: Zachować w tajemnicy informacje poufne bez ograniczenia czasowego. Nie ujawniać informacji poufnych żadnej stronie trzeciej bez pisemnej zgody drugiej strony. Ujawniać informacje poufne tylko tym pracownikom, którzy muszą o nich wiedzieć w związku z wykonywanymi obowiązkami służbowymi. Nie powielać udostępnionych informacji poufnych w żaden sposób, o ile nie będzie to konieczne dla potrzeb realizacji niniejszego procesu.